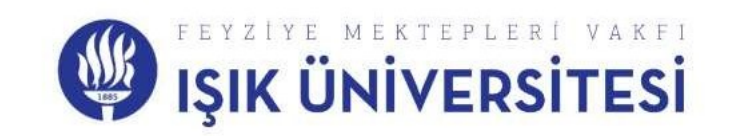

#### **Staff Mobility Application Steps**

#### STEP 1: <u>https://turnaportal.ua.gov.tr/giris</u>

Please enter the site and log in to your account via e-government.

Find the application call and click on apply from my applications section.

| TURNAPortal                   |                                                                         |                      |                     |                   | Varee CAN<br>Instead |
|-------------------------------|-------------------------------------------------------------------------|----------------------|---------------------|-------------------|----------------------|
| : Individual 🗮                | 🛢 Replaners. 🎽 Mobilities Panding Approval                              |                      |                     |                   |                      |
| Er Proto                      | Selvere .                                                               | Application standing | Application Status  | Appriation Report | Terescon<br>-        |
| THY Discourt Code             | 2022 FROJECT ERASMUSH TEACHING STAFF MOBILITY APPLICATION CALL.         | 19 01 2024 23-58 j   | Active              |                   | <b>I</b>             |
|                               | TREAMEREAL MERICIPACIE COROLITINI RELEASED ADDITUL HERD                 | 00,01,0003 23,69     | Invalid Application |                   |                      |
|                               | produktiv internalinali internan ostovitku asti mojeti forovne, tinane. | 31.01.2013 23.59     | canceled            |                   |                      |
|                               |                                                                         |                      |                     |                   |                      |
|                               |                                                                         |                      |                     |                   |                      |
|                               |                                                                         |                      |                     |                   |                      |
|                               |                                                                         |                      |                     |                   |                      |
|                               |                                                                         |                      |                     |                   |                      |
|                               |                                                                         |                      |                     |                   |                      |
|                               |                                                                         |                      |                     |                   |                      |
|                               |                                                                         |                      |                     |                   |                      |
|                               |                                                                         |                      |                     |                   |                      |
|                               |                                                                         |                      |                     |                   |                      |
|                               |                                                                         |                      |                     |                   |                      |
|                               |                                                                         |                      |                     |                   |                      |
|                               |                                                                         |                      |                     |                   |                      |
|                               |                                                                         |                      |                     |                   |                      |
|                               |                                                                         |                      |                     |                   |                      |
|                               |                                                                         |                      |                     |                   |                      |
| ttps://turnaportal.ua.gov.tr/ | birevsel/basvurulist Agency. All Rights Reserved.                       |                      |                     |                   |                      |

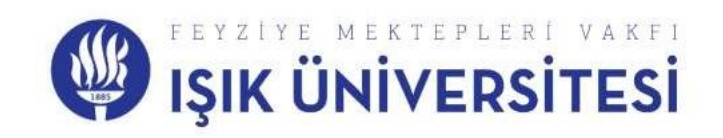

**STEP 2:** Check the special conditions in the questions that you have.

If you do not have them, click Next without marking them.

| TURNAPortal                                                                                                    |                                                                                                    |         |
|----------------------------------------------------------------------------------------------------|----------------------------------------------------------------------------------------------------|---------|
| I URNAPOTAL  I URNAPOTAL  I UR |                                                                                                    | X konst |
|                                                                                                    | by provident opper landow service and an entry and type 1555*     Are you under table protection; case or identifier? |         |

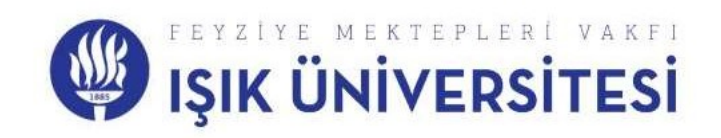

# **STEP 3:** Please mark the unit you are affiliated to. Example: Faculty of Economics and Administrative Sciences

| Personal Information Per                             | rsonneliAcademician Information | Preference Information              |          | Contact of empirica | Other | Desarrent Vükleme | Onay   |
|------------------------------------------------------|---------------------------------|-------------------------------------|----------|---------------------|-------|-------------------|--------|
| 2022 PRO.                                            | JECT ERASMUS+ ST/               | AFF MOBILITY FOR<br>APPLICATION CAI | TEACHING |                     |       |                   | Ar car |
| Proceed/addres Honelon                               | *<br>JUS AND EU PROGRAMS UNIT   | RESPONSIBLE                         |          |                     |       |                   | ~      |
| Unit/Department where you<br>INTERNATIONAL RELATIONS | i have staff                    |                                     |          |                     |       |                   | ~      |

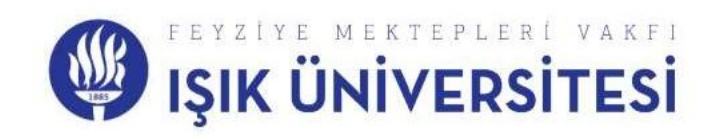

## **STEP 4:** If you have benefited from Erasmus Exchange Programs before, please check the

relevant column. The semester period is optional.

| Penand Information   | Staff / Academician Information        | Distance in success            | Promp ( any part of the state of the state o | Contact information     | 6<br>Other | Document Upload Approva                                                                                                    |
|----------------------|----------------------------------------|--------------------------------|----------------------------------------------------------------------------------------------------|-------------------------|------------|----------------------------------------------------------------------------------------------------|
| <b>()</b> 2022 P     | PROJECT ERASMUS+ STAFF M               | OBILITY FOR TE/<br>APPLICATION | ACHING<br>CALL                                                                                                    | et in the second second |            | and a second second secon |
| I will declare my    | preference after the application.      |                                |                                                                                                    |                         |            |                                                                                                    |
| Preference List      |                                        |                                |                                                                                                    |                         | ~          | .+1. Add to Your Preference                                                                                                    |
|                      |                                        | Your                           | Application Professiona                                                                                                    |                         |            |                                                                                                    |
| 11                   |                                        |                                |                                                                                                    |                         |            | (8)                                                                                                    |
| 11                   |                                        |                                |                                                                                                    |                         |            | (8)                                                                                                    |
|                      |                                        |                                |                                                                                                    |                         |            | 8                                                                                                    |
| 11                   |                                        |                                |                                                                                                    |                         |            |                                                                                                    |
| 11                   |                                        |                                |                                                                                                    |                         |            |                                                                                                    |
| 11<br>Have you benef | filed from Erasmus Exchange Programs b | low?                           |                                                                                                    |                         |            |                                                                                                    |

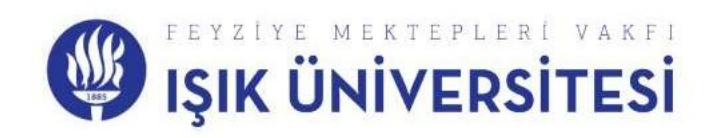

**STEP 5:** Foreign Language Certificate is optional. If you have information that meets the conditions specified in Criteria, you can upload it to this field.

| 0                 | Staff / Academician Information | B<br>Antonio a trageno, j       | Traver Language I | Contect information | Other | (), Alasting Decoments | Approval |
|-------------------|---------------------------------|---------------------------------|-------------------|---------------------|-------|------------------------|----------|
| 2022              | PROJECT ERASMUS+ STAF           | F MOBILITY FOR<br>APPLICATION ( |                   |                     |       |                        |          |
| Porsign(impilies) | ×]                              | V Esam )                        | (rarj             | Point               |       | -Hosain a Tanipi Le    |          |
| < Geri            |                                 |                                 |                   |                     |       |                        | eri >    |

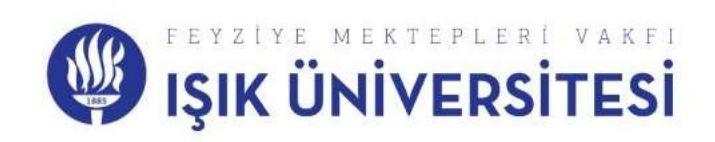

#### **STEP 6:** Please fill in your current address

| 0                          | 3 Staff / Academician Information |                                | Concernance of the second | Cantacl information | Ø<br>døjer | Document Upload Approval |
|----------------------------|-----------------------------------|--------------------------------|---------------------------|---------------------|------------|--------------------------|
| 2022 P                     | ROJECT ERASMUS+ STAFF M           | OBILITY FOR TEA<br>APPLICATION | CHING                     |                     |            |                          |
| Your Mobile Phone _ *      |                                   |                                |                           |                     |            |                          |
| Your Email •               | и                                 |                                |                           |                     |            |                          |
| Your Residences Address. * |                                   |                                |                           |                     |            |                          |
|                            |                                   |                                |                           |                     |            |                          |

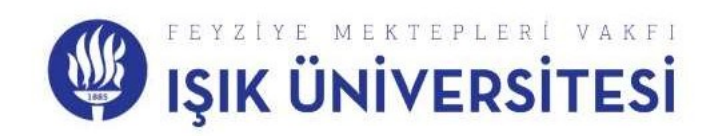

### **STEP 7:** You need to upload your Acceptance Letter and Language Certificate (optional) here.

| Discos Horrebo  | Staff / Academician Information |                                | Construction of the second | Contact Information                                                                                             | Other Document U | pload Approval |
|-----------------|---------------------------------|--------------------------------|----------------------------|----------------------------------------------------------------------------------------------------|------------------|----------------|
| 2022 P          | ROJECT ERASMUS+ STAFF M         | OBILITY FOR TEA<br>APPLICATION | CHING<br>CALL              | a ( ) de la completa en completa en completa en completa en completa en completa en completa en completa en com |                  | Cold Cold Cold |
| X Academication |                                 |                                |                            |                                                                                                    |                  | (Aware)        |
| x Other         |                                 |                                |                            |                                                                                                    |                  | 1 Loots        |
| < Back          |                                 |                                |                            |                                                                                                    |                  |                |

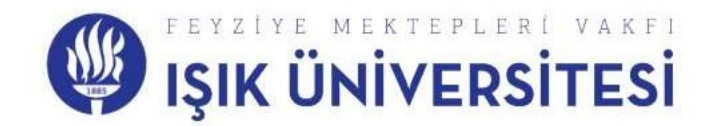

#### **STEP 8:** Check to make sure your information is correct and complete.

| Na para contente d'a Manageria                                                                                                    |    |
|----------------------------------------------------------------------------------------------------|----|
|                                                                                                    |    |
|                                                                                                    |    |
| Are you under state protection, care or shelter?                                                                                                    |    |
|                                                                                                    |    |
| De una esta esta beneficia esta esta bitir constante :                                                                                                    |    |
|                                                                                                    |    |
|                                                                                                    |    |
| Do you receive ophants penalos?                                                                                                    |    |
|                                                                                                    |    |
| On you or your first features stations movies deather within maintenan from MIADT                                                                                                    |    |
|                                                                                                    |    |
|                                                                                                    |    |
| I will declare my preference after the application.                                                                                                    |    |
|                                                                                                    |    |
|                                                                                                    |    |
| Year Appleation Professiona                                                                                                    |    |
|                                                                                                    |    |
|                                                                                                    |    |
| Have you benefited from Erasmus Exchange Programs before?                                                                                                    |    |
|                                                                                                    |    |
| Contract Partners of Contract of Contract |    |
|                                                                                                    |    |
| Your Mobile Phone                                                                                                    |    |
| 5313442393                                                                                                    |    |
|                                                                                                    |    |
| The End Address                                                                                                    |    |
| Janas cesetilizati ecca.                                                                                                    |    |
| Your Residence Address                                                                                                    |    |
| Samanyoly Caddesi Sancer Sokak No.22 Flat.10 Istantinal                                                                                                    |    |
| Linit Parcentineed where we have staff                                                                                                    |    |
| INTERNATIONAL RELATIONS COORDINATORSHIP                                                                                                    |    |
|                                                                                                    |    |
| Preservatilizations Information                                                                                                    |    |
| ISIK UNIVERSITY ERASMUS AND EU PROGRAMS UNIT RESPONSIBLE                                                                                                    |    |
|                                                                                                    |    |
| A language and a                                                                                                    | 0  |
|                                                                                                    | ч. |
|                                                                                                    | 0  |
|                                                                                                    |    |
| X Offer                                                                                                    |    |
| × oten                                                                                                    |    |
| X Ofen                                                                                                    |    |
| x Otym                                                                                                    |    |
|                                                                                                    |    |

#### CONTACT

International Office: <a href="mailto:international@isikun.edu.tr">international@isikun.edu.tr</a>

Phone: +90 444 07 99/ 7234-7245

Address: FMV Işık Üniversitesi Meşrutiyet Mahallesi, Üniversite Sokak No:2, 34980 Şile / ISTANBUL

Sile Campus, Administrative Building (H Block), Ground floor